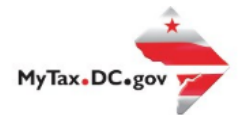

# MyTax.DC.gov User Guide: How to Request and Approve Third Party Access

You can request to manage another taxpayer's account with his or her permission. Note: Both parties must have a <u>MyTax.DC.gov</u> account (visit "How to Sign up for an Account" for more information).

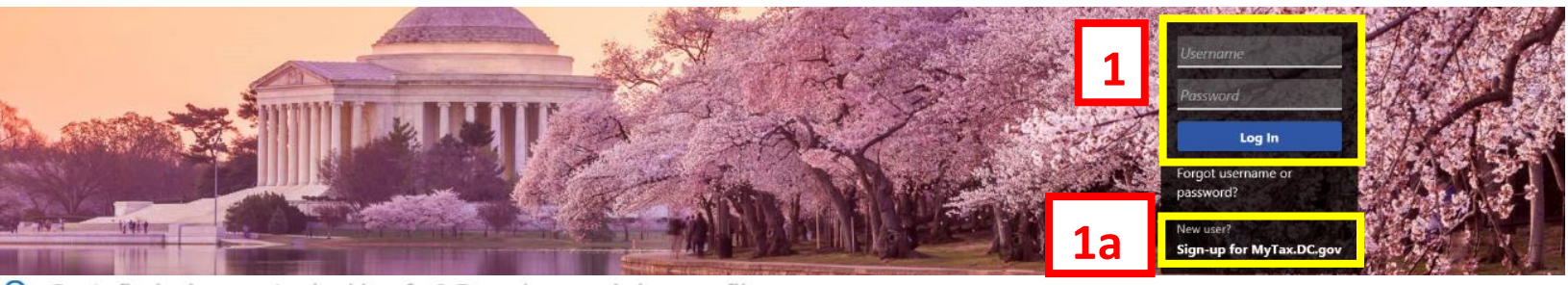

Q Can't find what you're looking for? Enter keywords here to filter.

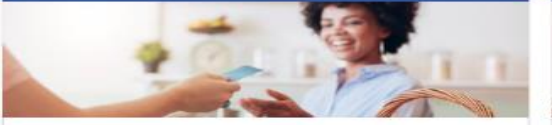

#### Business

I want to ...

- > Register a New Business Form FR-500
- > Register a Special Event Form FR-500B
- > Request a Certificate of Clean Hands

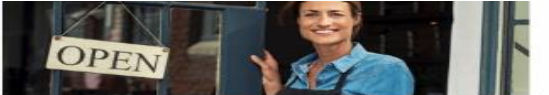

### Clean Hands

I want to...

- > Request a Certificate of Clean Hands
- > Validate a Certificate of Clean Hands
- > Learn More About Certificate of Clean Hands

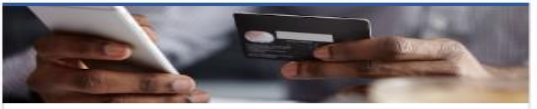

#### Quick Payments

I want to...

I want to...

> Pay with Credit/Debit Card

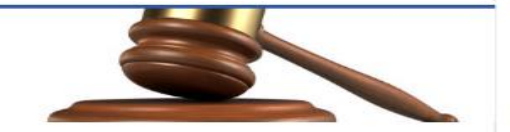

Tax Law and Guidance

- > View Private Letter Rulings
- > View DC Tax Code
- > View Tax Guidance Issued by OTR
- > View Notices

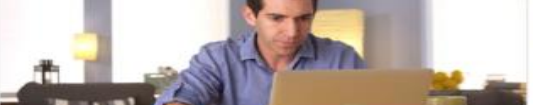

## Individual

I want to...

- Check the Status of My Refund
- > Learn More About DC Freefile/Fillable Forms
- > Respond to Verification Letter
- > View Tax Forms

#### Descard dense 2015 D-40 Individual Income for a 2017 June and Album

## Forms

wante

- Submit an Extension
- > View/Retrieve Current Year Tax Forms
- View/Retrieve Prior Year Tax Forms
- > View MeF Information

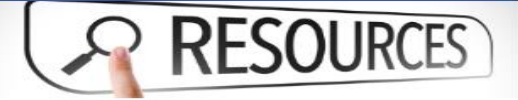

#### Resources

I want to ...

Go to OTR Homepage

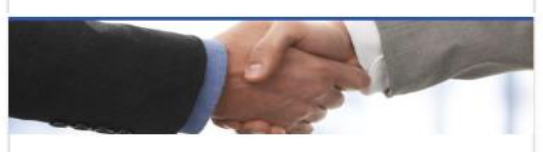

#### Taxpayer Advocate

- I want to...
- View Taxpayer Bill of Rights
- Request Assistance
- > En Español

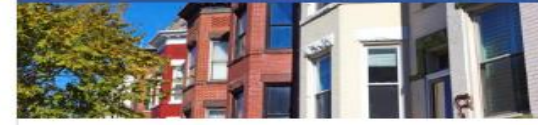

#### Real Property

I want to...

- > Make a Real Property Payment
- > Search Real Property by Address or SSL
- View More Options

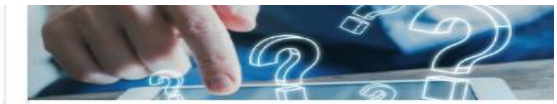

#### Quick Links

I want to ...

- > Submit a Customer Service Survey
- View FAQs
- View Tutorials
- > Contact OTR

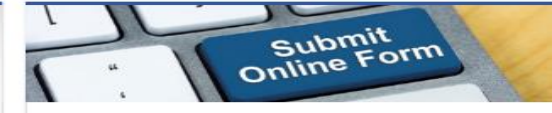

#### Submissions

I want to...

- Retrieve a Saved Submission or Previously Filed Return
- Submit Requested Documentation

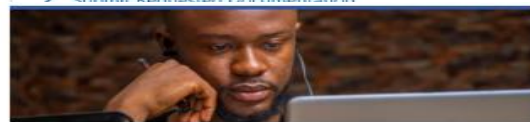

#### More...

I want to ...

- > File Form FR-329 Consumer Use Tax Return
- > Request Government Exemption
- > Request Residential Parking Exemption
- > Search for Certificate/License Exemptions

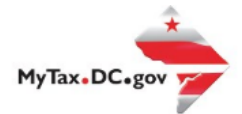

# MyTax.DC.gov User Guide: How to Request Third Party Access to a Taxpayer's Account

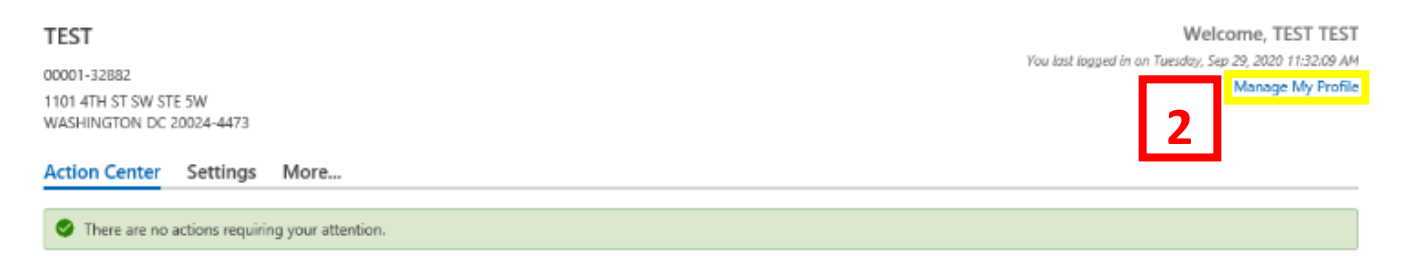

- 1. From the MyTax.DC.gov homepage, log in using your Username and Password.
- 2. In the user profile, locate and **click** the "Manage My Profile" link in the upper right corner.

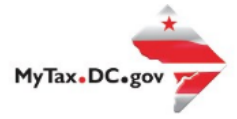

| TEST TEST                  |                                |
|----------------------------|--------------------------------|
| Profile Action Center More |                                |
| A Profile                  | ⑦ Security                     |
| Name<br>TECT TECT          | Password                       |
| TEST TEST                  | Last changed September 29      |
| opdate Name                | Change Password                |
| My Email                   | Secret Question                |
| Change Email               | Update Your Secret Question    |
| My Phone Number            | Two-Step Verification Settings |
| +1 (202) 002-0202          | Codes are sent via email       |
| Edit Phone Number          | Change Two-Step Settings       |

- 3. You will be navigated to the Manage My Profile page
  - a. Locate and **click** the **More** tab.

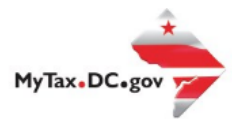

| 4  | Manage My Profile<br>TEST TEST                                                                                                    |                                                                                                    |                                                                                                    |
|----|----------------------------------------------------------------------------------------------------|----------------------------------------------------------------------------------------------------|----------------------------------------------------------------------------------------------------|
|    | Profile Action Center More<br>Q What are you looking for?                                                                                                    |                                                                                                    |                                                                                                    |
| 4a | <ul> <li>Access</li> <li>Manage access of accounts I have access to.</li> <li>Manage My Access</li> <li>Manage Third Party Access</li> <li>Request Third Party Access</li> <li>Delete My Profile</li> </ul> | <ul> <li>R Web Logons</li> <li>Manage web logons.</li> <li>Add an Additional Logon</li> <li>Manage Additional Logons</li> </ul> | Payment Channels Manage my bank accounts used to make payments on MyTax.DC.gov.     Manage Payment Channels |

- 4. You will see your "Access" section.
  - a. Locate and click the **Request Third Party Access** hyperlink.

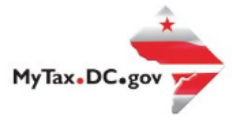

## Third Party Access Request

|   | Instructions Account Information                                                                                                    |
|---|----------------------------------------------------------------------------------------------------|
|   | Instructions                                                                                                    |
| 5 | Third party access allows you to view accounts associated with another business, as well as file and pay on their accounts. This process requires you to request third party access to the other business. The requesting business needs to approve or deny your request.                |
|   | During this process, the business who you are requesting access to will receive an email notification of your request. You will receive an email once the business has approved or denied your request. You will receive an email once the business has approved or denied your request. |

| Cancel | 5a | < Previous | Next > |
|--------|----|------------|--------|
|        |    |            |        |

- 5. An **Instructions** page will display. **Note:** You will need to know what type of account the taxpayer signed up with via Mytax.DC.gov in order to make a proper selection.
  - a. Click Next.

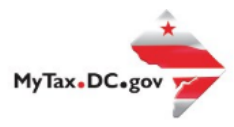

| 6          | Third Party Access Request                             |    |            |        |
|------------|--------------------------------------------------------|----|------------|--------|
|            | Instructions Account Information                       |    |            |        |
|            | Account Information<br>Account Type<br>Sales & Use Tax |    |            |        |
| <b>6</b> a | Account ID 350-000055010                               |    |            |        |
| 6b         | Cancel                                                 | 6c | < Previous | Submit |

- 6. On the **Third Party Access Request** page, use the drop-down menu to select the **Account Type** (e.g. Sales & Use Tax, Withholding Wage Tax) that you would like to gain access to.
  - a. In **Account Type** field, select the type of account the taxpayer signed up with via MyTax.DC.gov in order to request access to their account.
  - b. In the Account ID field, enter the Account ID associated with the Account Type. Note: Based on the Account Type selected, the system will request an Account ID, FEIN, SSN or ITIN.
  - c. Click Submit.

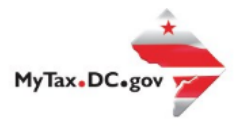

# 7 Confirmation

×

# Click 'OK' to submit, or 'Cancel' to change this request.

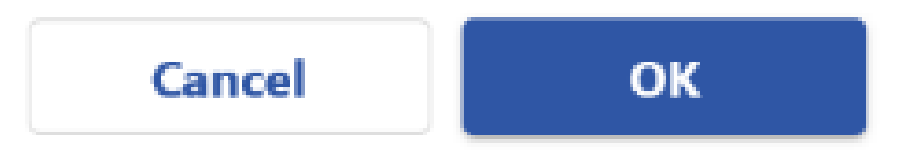

7. A Confirmation pop-up will appear. Click Ok.

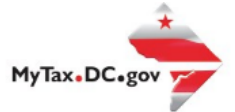

#### Confirmation

|   | Your request has been successfully submitted. Please print a copy of this page for your records.                                                                                                    |
|---|----------------------------------------------------------------------------------------------------|
|   | Your request commation number is 0-000-049-894. Please retain your commation number for future reference. Request Type: Third Party Access Request                                                                                                 |
|   | Submitted Date: 29-Sen-2020 12:23:25 PM                                                                                                    |
|   |                                                                                                    |
|   | Contact Us:                                                                                                    |
|   | (202) 759-1946                                                                                                    |
|   | e-services.otr@dcgov                                                                                                    |
|   |                                                                                                    |
|   | Printable View                                                                                                    |
| 0 |                                                                                                    |
| 0 | UK                                                                                                    |
|   |                                                                                                    |
|   |                                                                                                    |
|   |                                                                                                    |
|   | Feedback                                                                                                    |
|   | Feedback                                                                                                    |
|   | Feedback<br>How satisfied were you with using the MyTax application to complete your tax matter?                                                                                                    |
|   | Feedback         How satisfied were you with using the MyTax application to complete your tax matter? $\overleftrightarrow$ $\overleftrightarrow$ $\overleftrightarrow$ $\overleftrightarrow$ $\overleftrightarrow$ $\overleftrightarrow$          |
|   | Feedback         How satisfied were you with using the MyTax application to complete your tax matter? $\overleftrightarrow$ $\overleftrightarrow$ $\overleftrightarrow$ $\overleftrightarrow$ Comments                                             |
|   | Feedback         How satisfied were you with using the MyTax application to complete your tax matter? $\overleftrightarrow$ $\overleftrightarrow$ $\overleftrightarrow$ $\overleftrightarrow$ Comments       Comments                              |
|   | Feedback         How satisfied were you with using the MyTax application to complete your tax matter? $\overleftrightarrow$ $\overleftrightarrow$ $\overleftrightarrow$ $\overleftrightarrow$ $\overleftrightarrow$ $\overleftrightarrow$ Comments |
|   | Feedback         How satisfied were you with using the MyTax application to complete your tax matter? $\overleftrightarrow$ $\overleftrightarrow$ $\overleftrightarrow$ Comments       Comments                                                    |
| _ | Feedback         How satisfied were you with using the MyTax application to complete your tax matter?                                                                                                    |
| 9 | Feedback         How satisfied were you with using the MyTax application to complete your tax matter?         ☆ ☆ ☆ ☆ ☆         Comments                                                                                                    |
| 9 | Feedback         How satisfied were you with using the MyTax application to complete your tax matter?         ☆ ☆ ☆ ☆ ☆ ☆         Comments                                                                                                    |

- 8. A **Confirmation** page displays. To obtain a printed copy of this page, click **Printable View.** Otherwise click **Ok.**
- A section to provide Feedback will also appear. Please take a moment to let us know how satisfied you were using the MyTax application to request Third Party Access. You will also be able to share any comments or concerns in the space provided. Once finished, click "Submit Feedback".

**Note:** The Taxpayer will receive your third party request via his or her MyTax.DC.Gov account.

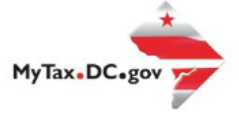

Logon

TEST TEST

Welcome, TEST TEST You last logged in on Tuesday, Sep 29, 2020 11:32:09 AM Manage My Profile Accountant Center

#### Who do you want to work with?

Filter

10

## BUSINESS TEST

00000-91110 1001 4TH ST SW WASHINGTON DC 20024-4517

#### TEST 00001-32882

1101 4TH ST SW STE 5W WASHINGTON DC 20024-4473

10. If the taxpayer approves your third-party request, when you log into your MyTax.DC.gov profile, you will have access to your accounts and the client's accounts. You will see a list of all accessed accounts.

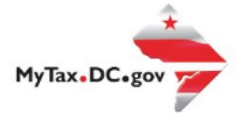

> Search for Certificate/License Exemptions

# MyTax.DC.gov User Guide: How to Approve Third Party Access

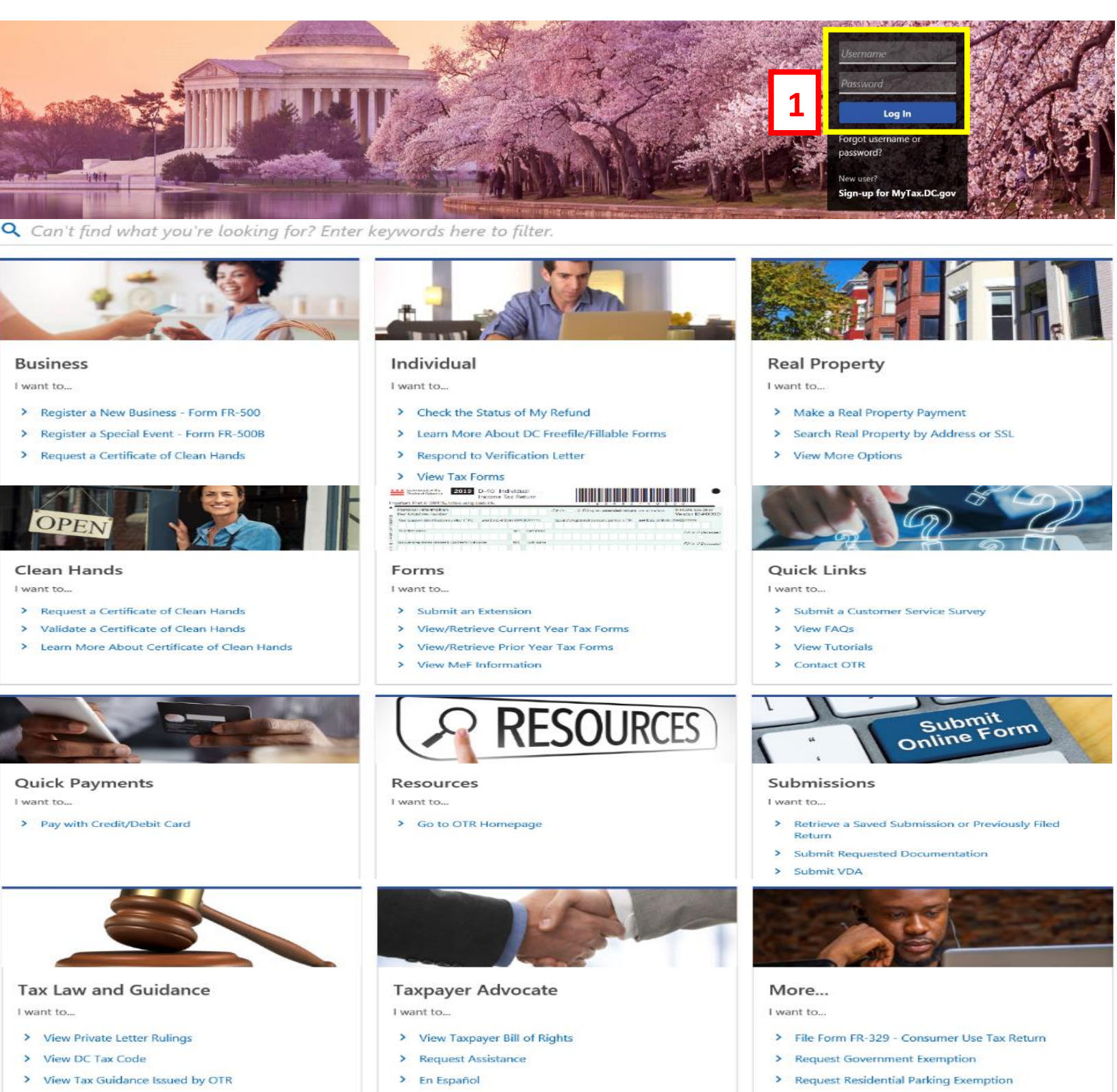

> View Notices

![](_page_10_Picture_0.jpeg)

| BUSINESS TEST<br>00000-91110<br>1001 4TH ST SW<br>WASHINGTON DC 20024-4517<br>Favorites Summary Action Center Set | tings More                                    | Welcome, John Doe<br>You last logged in on Thursday, Sep 24, 2020 1:07:05 PM<br>Manage My Profile $igodot$ |
|----------------------------------------------------------------------------------------------------|-----------------------------------------------|----------------------------------------------------------------------------------------------------|
| Filter                                                                                                    |                                               | x                                                                                                    |
| Alcoholic Beverage<br>BUSINESS TEST<br>1001 4TH ST SW<br>WASHINGTON DC 20024-4517<br>Action Center Items          | Account<br>430-000120328<br>Balance<br>\$0.00 | <ul> <li>Make a Payment</li> <li>Returns</li> <li>View Other Options</li> </ul>                            |
| Sales & Use Tax<br>BUSINESS TEST<br>1001 4TH ST SW<br>WASHINGTON DC 20024-4517<br>Action Center Items             | Account<br>350-000055010<br>Balance<br>\$0.00 | Make a Payment     Returns     View Other Options                                                          |
| Special Event<br>BUSINESS TEST<br>1001 4TH ST SW<br>WASHINGTON DC 20024-4517                                      | Account<br>360-000071024<br>Balance<br>\$0.00 | Returns     View Other Options                                                                             |
| Sports Wagering Tax<br>BUSINESS TEST<br>1001 4TH ST SW<br>WASHINGTON DC 20024-4517<br>Action Center Items         | Account<br>426-000140644<br>Balance<br>\$0.00 | <ul> <li>Make a Payment</li> <li>Returns</li> <li>View Other Options</li> </ul>                            |
| Street Vendor<br>BUSINESS TEST<br>1001 4TH ST SW<br>WASHINGTON DC 20024-4517<br>Action Center Items               | Account<br>353-000075242<br>Balance<br>\$0.00 | Make a Payment     Returns     View Other Options                                                          |

- 1. From the MyTax.DC.gov homepage, log in using your Username and Password.
- 2. In the user profile, Click the **Action Center** tab.

![](_page_11_Picture_0.jpeg)

| BUSINESS TEST<br>00000-91110<br>1001 4TH ST SW<br>WASHINGTON DC 20024-4517<br>Favorites Summary Action Center Settings | More                                                                                                    | Welcome, John Dod<br>You last logged in on Thursday, Sep 24, 2020 1:07:05 PM<br>Manage My Profile |
|----------------------------------------------------------------------------------------------------|----------------------------------------------------------------------------------------------------|---------------------------------------------------------------------------------------------------|
| BUSINESS TEST<br>00000-91110<br>1001 4TH ST SW<br>WASHINGTON DC 20024-4517                                             | You have an unread message<br>Messages sent to you may contain important information about your account<br>View Messages | ٤.                                                                                                |
|                                                                                                    | NAICS code is missing<br>A NAICS code needs to be added.<br>Add a NAICS Code                                             | ×                                                                                                 |
| 3a                                                                                                    | You have a third party access request pending<br>A response to this request is required.<br>Respond to the Request       | ×                                                                                                 |

- 3. From your Action Center, locate the "You have a third-party access request pending" action item.
  - a. Click the "Respond to the Request" hyperlink.

![](_page_12_Picture_0.jpeg)

| 4  | Third Party Access Approval<br>BUSINESS TEST<br>00000-91110                                                                                                    |           |            |        |
|----|----------------------------------------------------------------------------------------------------|-----------|------------|--------|
|    | Third Party Access Approval Review and Submit                                                                                                    |           |            |        |
|    | Third Party Access Approval                                                                                                    |           |            |        |
|    | Usemame<br>TEST3                                                                                                    |           |            |        |
|    | Web Profile Name<br>TEST TEST                                                                                                    |           |            |        |
|    | E-mail                                                                                                    |           |            |        |
|    | Account Type Sales & Use Tax                                                                                                    |           |            |        |
|    | Account ID<br>350-000055010                                                                                                    |           |            |        |
| 4a | Approve Third Party Access No Yes                                                                                                    |           |            |        |
| 4b | Make sure you allow third party access for this request to process successfully.<br>Go to <b>Manage Third Party Access</b> to change your settings.<br>Access Type<br>File Returns and Make Payments |           |            |        |
|    | Cancel                                                                                                    | <b>4c</b> | < Previous | Next > |

- 4. On the **Third-Party Access Approval** page, you will see the Username, Web Profile Name, and Email of the person who has requested access to your account. Additionally, you will see the Account Type for the request.
  - a. Click No or Yes to Approve Third Party Access.
  - b. Select the **third-party Access Type** from the drop menu. You can grant permission to **File Returns, File Returns and Make Payments, Make Payments**, and **View**.
  - c. Click Next.

![](_page_13_Picture_0.jpeg)

| 5 | Third Party Access Approval<br>BUSINESS TEST<br>00000-91110     |    |            |        |
|---|-----------------------------------------------------------------|----|------------|--------|
|   | Third Party Access Approval Review and Submit                   |    |            |        |
|   | This Third Party Access Approval submission is ready to submit. |    |            |        |
|   | Cancel                                                          | 5a | < Previous | Submit |

- 5. **Review** your third party request.
  - a. When ready, click the **Submit** button for your request to be sent to your taxpayer for approval.

![](_page_14_Picture_1.jpeg)

![](_page_14_Picture_2.jpeg)

6. A **Confirmation** page will appear. Click **Ok**.

![](_page_15_Picture_0.jpeg)

|   | Confirmation Your request has been successfully submitted. Please print a copy of this page for your records. Your request confirmation number is 0-000-050-738. Please retain your confirmation number for future reference. Request Type: Third Party Access Approval |
|---|----------------------------------------------------------------------------------------------------|
| 7 | Submitted Date: 29-Sep-2020 Russus PM<br>Contact Us:<br>(202) 759-1946<br>e-services.otr@dc.gov                                                                                                    |
|   | Printable View<br>OK                                                                                                    |
| 8 | Feedback         How satisfied were you with using the MyTax application to complete your tax matter?         ☆       ☆       ☆       ☆       ☆         Comments                                                                                                    |
|   | Submit Feedback                                                                                                    |

- 7. A **Confirmation** page displays. To obtain a printed copy of this page, click **Printable View.** Otherwise, click **OK** to be returned to the MyTax.DC.gov homepage.
- 8. A section to provide **Feedback** will also appear. Please take a moment to let us know how satisfied you were using the MyTax application. You will also be able to share any comments or concerns in the space provided. Once finished, click **"Submit Feedback"**.